# iShopUTRGV. Quick Reference Guide

# How to - Add Items to a Cart

# iShopUTRGV allows users to create multiple carts to separate orders. \*Questions can be emailed to: ishop@utrgv.edu

# 1) Determine Cart Processing Method

- a) Showcased Supplier A showcased supplier or Punchout are vendors who have been awarded a contract by UTRGV or a Group Purchasing Organization (GPO). Are goods available from a Showcased Supplier?
- b) Showcased Form Some items require special review and must be processed through a corresponding form. Ex: Orders over \$15,000, Business Contracts, Travel, Reimbursements, etc. Do goods or services need to be processed through a Showcased Form?
- c) Small Purchase Order To be used if goods or services less than \$15,000 that are not available from a Showcased Supplier and do not require a Showcased Form.

## 2) Add items to Cart

#### Showcased Suppliers

#### PunchOut

- 1. Click on Vendor Tile
- 2. Click on Punchout

| 4               | Paymentworks Test<br>Other Resources:<br>UTRGV Fund Policies and Oracle Project                                                                   | GPC: UTSSCA -<br>Shipping Incl     | GPO: UTSSCA | GPO: UTSSCA | GPO: BuyBoard | GPO: E&I                             |
|-----------------|----------------------------------------------------------------------------------------------------|------------------------------------|-------------|-------------|---------------|--------------------------------------|
| <b>чу</b><br>ПГ | Information<br>E Type Crosswolk<br>Asset E Types List<br>Vendor Saturp Request<br>Software Purchase Pot<br>Procurement Guidelines Decision Matrix | STAPLES<br>GPC: EAV HUB:<br>Summus | GPO: TCPN   | GPO: E&I    | GPO: ERI      | mooremedical<br>Supporting leads for |
| <b>\$</b>       | For assistance email:<br>ishop@utry.edu for Purchasing questions<br>travel@utrgy.edu for Travel questions                                         | SUMMUS INDUSTRIES INC              | NAN SORIAN  |             |               |                                      |

3. Verify that you are tied to the Punchout Site

| SelectSite PunchOut | Cancel Ponch |
|---------------------|--------------|
|                     |              |

4. Search for item(s)

|                   |                 |                  |   | _ |     | _          |             | _              |
|-------------------|-----------------|------------------|---|---|-----|------------|-------------|----------------|
| Gummus Industries | Products $\sim$ | 8 1/2 x 11 paper | × | ٩ | *** | 8          | 0           | ¥ <sup>1</sup> |
|                   |                 |                  |   |   | Nev | v experien | ce - view g | guide          |
|                   |                 |                  |   | _ |     |            |             |                |

5. Add item to Cart

| 8 1/2 x                        | 11 paper (2605 items)                                                      |                                                                               |                                                                                          | B                                                                                 | est Match                                                                            |
|--------------------------------|----------------------------------------------------------------------------|-------------------------------------------------------------------------------|------------------------------------------------------------------------------------------|-----------------------------------------------------------------------------------|--------------------------------------------------------------------------------------|
| Get It Fa<br>□ <i>≡</i> Next-D | St Core Item                                                               | Core Rem To                                                                   | Core Item E,                                                                             | Core Item III.                                                                    | Core Item                                                                            |
| Category                       |                                                                            |                                                                               | 1                                                                                        | COPY PAPER                                                                        |                                                                                      |
| Brand                          | ✓ TRU RED™ Copy Paper, 8.5'<br>11*, 20 lbs., White, 500<br>Sheets/Ream. 10 | "x TRU RED™ Copy Paper. 8.5" x<br>11", 20 lbs., White, 500<br>Sheets/Ream. 10 | Staples Multiuse Copy Paper.<br>8.5" x 11", 20 lbs., Bright<br>White, 500 Sheets/Beam, 8 | Staples Copy Paper. 8.5" x 11".<br>20 lbs., White, 5000<br>Sheets/Carton (324791) | Staples 30% Recycled Copy<br>Paper 8.5" x 11", 20 lbs.,<br>White, 5000 Sheets/Carton |
| Show Only                      | Area delivery                                                              |                                                                               | ECO                                                                                      | ECO                                                                               | ECO                                                                                  |
| Paper Color                    | Type 5000/CT                                                               | \$415.90                                                                      | \$49.00                                                                                  | \$38.40                                                                           | \$44.52                                                                              |
| Number Of R                    | teams                                                                      | 50000/CT                                                                      | 4000/CT                                                                                  | 5000/CT                                                                           | 5000/CT                                                                              |

6. Add to Cart Pop-up screen (Review & Checkout or Continue Shopping Option) Click Review & Checkout

| Added to d                                                   | art                                                            |                                                                                   |                                                                          | ×                                                             |
|--------------------------------------------------------------|----------------------------------------------------------------|-----------------------------------------------------------------------------------|--------------------------------------------------------------------------|---------------------------------------------------------------|
|                                                              | TRU RED™ Co<br>White, 500 Sł<br>(TR56958)<br>Item #:135848   № | py Paper, 8.5" x 1:<br>leets/Ream, 10 Re<br>IR #: 135848/TR56958<br>1 @ \$41.59 5 | L", 20 lbs.,<br>ams/Calton<br>CIN 4: 135848<br>D00/CT \$41.59<br>\$41.59 | Review & Checkout Continue shopping                           |
| Customers                                                    | Also Boug                                                      | ht These Pro                                                                      | oducts                                                                   |                                                               |
| Core Item                                                    | Core                                                           | Item                                                                              | A STATE                                                                  | Care Item                                                     |
| Sharpie Permane<br>Marker, Fine Poi<br>Black, 12/Pack<br>ECO | ent Stap<br>nt, Tape<br>12/P                                   | les® Invisible<br>e, 3/4* x 1,296*,<br>ack (52380P12)                             | Alcohol Wipes, 80<br>Wipes (MED1501)                                     | BIC Round Stic Xtra-><br>Life Ballpoint Pen,<br>Medium Point, |
| Free delivery                                                | Free                                                           | telivery                                                                          | Free delivery                                                            | Free delivery                                                 |
| \$5.70                                                       | \$6                                                            | .70                                                                               | \$6.23                                                                   | \$4.15                                                        |
| 12/DZ                                                        | 12/9                                                           |                                                                                   | B0/PK (\$0.08/Wipe)                                                      | 60/BX                                                         |

7. Review all item(s) and Submit Order

| Review & Checko         | put                                                                                                    | Print to pdf           |
|-------------------------|----------------------------------------------------------------------------------------------------|------------------------|
|                         | Order Summary       Items (1)     \$41.59       Total     \$41.59   Submit Order                                                                 |                        |
| 1 item in cart Delivery |                                                                                                    |                        |
|                         | TRU RED™ Copy Paper, 8.5" x 11", 20 lbs., White, 500 Sheets/Ream, 10 Reams/Carton (TR56958)<br>htm # 135848 I MER # 135848/TR56958 I CN # 135848 | /ct \$41.59<br>\$41.59 |
|                         | Order Summary       Items (1)     \$41.59       Total     \$41.59       Submit Order                                                             |                        |

8. You will be returned to iShopUTRGV Cart.

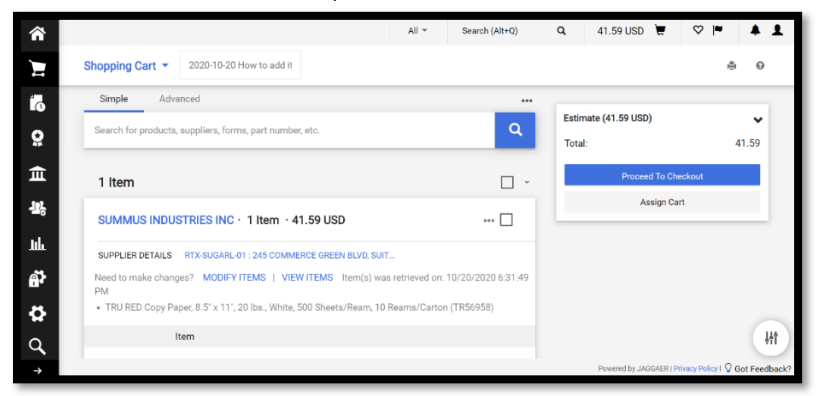

## 3) Showcased Forms

There are three types of showcased forms, Procurement Management, Accounts Payable, and Other. All forms are designed to gather the required information for the type of purchase being requested. The most common form used is the PO over \$15K/Procurement Contract Form. This Form is required for the following procurements:

- ALL orders over \$15,000
- ALL Procurement Contracts, regardless of dollar amount
- a) Scroll down on the iShop landing page.

| â        |                                                                                                    |                                                                          |                                                     |                                          | All 👻             | Search (Alt+Q)          | ۹        | 41.59 USD  🗑 | ♥ ⊨ | 41 | - |
|----------|----------------------------------------------------------------------------------------------------|--------------------------------------------------------------------------|-----------------------------------------------------|------------------------------------------|-------------------|-------------------------|----------|--------------|-----|----|---|
|          | Shop + Shopping + Shopping Home + Shopping Dashboard                                                             |                                                                          |                                                     |                                          |                   |                         |          |              |     |    |   |
| H        | Shopping Das                                                                                                    | ooard                                                                    |                                                     |                                          |                   |                         |          |              |     |    | I |
| 6        | 🎽 Shop                                                                                                    |                                                                          |                                                     |                                          |                   |                         | ¢        | ?            |     |    |   |
| 8        | Simple                                                                                                    | Advanced                                                                 | Go to: Favorites   Forms   Sm                       | nall Purchase Order   Quick Order Brow   | se: Suppliers   C | ategories   Contracts   | Chemical |              |     |    |   |
| Â        | Search for pr                                                                                                    | ucts, suppliers, forms, part                                             | number, etc.                                        |                                          |                   |                         | ٩        |              |     |    | I |
| 쟶        |                                                                                                    |                                                                          |                                                     |                                          |                   |                         |          |              |     |    | I |
| ш        | Organization M                                                                                                   | ssage 📿 ?                                                                | Showcases                                           |                                          |                   |                         | c        | 2            |     |    | I |
| đ        | Training Resource<br>Quick Reference G<br>Training Victors                                                       | tes (QGRs)                                                               | UTRGV Showcased Suppliers                           |                                          |                   |                         |          | v            |     |    | 1 |
| <b>¢</b> | Former<br>Exclusive Acquisit<br>Small Purchase D<br>Drajkogreet/ridegen<br>Substaniation For<br>Sibos Forms Chan | ) Justification (EAJ)<br>9 Checklist<br>11 Contractor Checklist<br>1 Log | C Dell<br>Summs C Dell<br>Pre-Approved<br>Computers | C soderåo<br>Bubstantiation<br>(Regulad) | ී<br>මං<br>Ship   | C UTSSCA -<br>aing Incl | POT EN   |              |     |    |   |

b) All showcased forms are separated into different sections, depending on the department responsible for the corresponding forms. Locate the **Procurement Management Forms Showcased Services** section

|          | Shop      Shopping      Shopping Home      Shopping Dashboard                                              |                                        |                                     |                                        |                                |                            |                                 |
|----------|----------------------------------------------------------------------------------------------------|----------------------------------------|-------------------------------------|----------------------------------------|--------------------------------|----------------------------|---------------------------------|
|          | For assistance email:<br>ishop@utrgv.edu for Purchasing questions<br>travel@utrgv.edu for Travel questions | C<br>Abacus                            | SHENR SOUN                          |                                        |                                |                            |                                 |
|          |                                                                                                    |                                        |                                     |                                        |                                |                            |                                 |
| õ        |                                                                                                    | Procurement Manag                      | ement Forms Showc                   | ased Services                          |                                |                            | 🗸                               |
| 血        |                                                                                                    | PURCHASES OVER<br>\$15,000/ALL         | Confirming Order<br>Request         | Credit Card<br>Reconciliation Form     | Prepayment<br>Purchase Request | Return to Work<br>Supplies | Travel Authorization<br>Request |
|          |                                                                                                    | PROCU                                  |                                     |                                        |                                |                            | DOMESTIC                        |
| ш        |                                                                                                    | Travel to Foreign<br>Countries Request |                                     |                                        |                                |                            |                                 |
| <b>P</b> |                                                                                                    | FOREIGN                                |                                     |                                        |                                |                            |                                 |
| 8        |                                                                                                    | Accounts Payable Fo                    | orms Showcased Ser                  | vices                                  |                                |                            | ~                               |
|          |                                                                                                    | AP Memorandum                          | Employee Business<br>Expense Reimbu | Non-PO Payment<br>Request              | Stipend Request                |                            |                                 |
|          |                                                                                                    | Other Forms Showca                     | ased Services                       |                                        |                                |                            | 🗸                               |
|          |                                                                                                    | Work Order Request                     | Purchase Of Live<br>Animals         | Alcohol Beverage<br>Authorization Form |                                |                            |                                 |
| q        |                                                                                                    |                                        |                                     |                                        |                                |                            |                                 |

c) Click on the tile labeled **Purchases Over \$15,000/All Procurement Contracts Form.** 

| 8                                           | Procurement Manage                                | ment Forms Showc            | ased Services                      |                                |                            | 🗸                                           |
|---------------------------------------------|---------------------------------------------------|-----------------------------|------------------------------------|--------------------------------|----------------------------|---------------------------------------------|
| 血<br>地 ———————————————————————————————————— | PURCHASES OVER<br>\$15,000/ALL<br>PROCU           | Confirming Order<br>Request | Credit Card<br>Reconciliation Form | Prepayment<br>Purchase Request | Return to Work<br>Supplies | Travel Authorization<br>Request<br>DOMESTIC |
| սև<br>Թ                                     | Travel to Foreign<br>Countries Request<br>FOREIGN |                             |                                    |                                |                            |                                             |

d) In the new Form window, Review the name of the form (Purchases Over \$15,000/All Procurment Contracts Form) in order to verify the correct form has been selected.

| PURCHASES OVER \$15,000/ALL PROCU<br>CONTRACTS FORM | REMENT 🚄 | Available Actions: Add and go to Cart 🗸 Go Close |
|-----------------------------------------------------|----------|--------------------------------------------------|
| The University of Texas                             | Enter    | or                                               |
| Rio Grande Valley                                   | Supplier | Supplier Search                                  |

e) Locate the Enter Supplier section and type in the supplier name or click on the Supplier Search link to find a specific supplier.

| PURCHASES OVER \$15,000/ALL PROCUP<br>CONTRACTS FORM      | REMENT            | Available Actions: Add and go to Cart 🔹 Go Close 🖨 |
|-----------------------------------------------------------|-------------------|----------------------------------------------------|
| The University of Texas<br>Rio Grande Valley              | Enter<br>Supplier | Petes e<br>PETES ELECTRIC                          |
| PURCHASES OVER \$15,000/ALL<br>PROCUREMENT CONTRACTS FORM |                   | Doing Business As: PEDRO A SILGUERO                |

**NOTE:** Clicking on the **Supplier Search link** will open a new window. If unsure of supplier name, type in a keyword into the search bar and click go. This will return a search for all of the suppliers that contain that keyword.

f) Verify that the supplier name, address and distribution method are correct.

| PURCHASES OVER \$15,000/ALL PROCUR<br>CONTRACTS FORM      | EMENT                                            | Available Actions: Add and go to Cart 🗸 Go Close                                                                       |
|-----------------------------------------------------------|--------------------------------------------------|----------------------------------------------------------------------------------------------------|
| The University of Texas<br>Rio Grande Valley              | Supplier                                         | PETES ELECTRIC more<br>info<br>select different supplier                                                               |
| PURCHASES OVER \$15,000/ALL<br>PROCUREMENT CONTRACTS FORM | Fulfillment<br>Address                           | RTX-SANBEN-01:<br>(preferred)<br>28115 BEAN RD<br>SAN BENITO, TX 78586<br>US<br>select different fulfillment<br>center |
|                                                           | Distribution                                     |                                                                                                    |
|                                                           | The system will distril<br>method(s) indicated b | bute purchase orders using the<br>below:                                                                               |
|                                                           | Check this box to c<br>information.              | ustomize order distribution                                                                                            |
|                                                           | Email (HTML<br>Attachment)<br>Manual             | peteselectricco@aol.com                                                                                                |

g) After selecting the supplier, Scroll down to locate the **Type of Purchase** section and select **Purchase Order over** \$15,000.

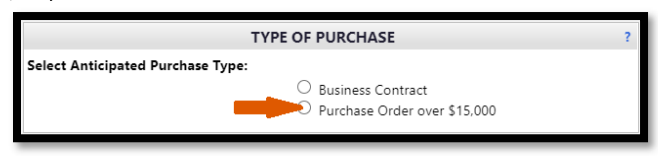

h) Below the Type of Purchase section, type in the Catalog Number, Product Description, Quantity, and Unit Price in the Product Description section.

| PRODUCT DESCRIPTION                                                                                                    |                                         |  |  |  |  |  |  |  |
|----------------------------------------------------------------------------------------------------|-----------------------------------------|--|--|--|--|--|--|--|
| Enter contract type, part/catalog number on the Expense Type Field and the item description in the Product Description Field below. |                                         |  |  |  |  |  |  |  |
| Catalog No.                                                                                                    |                                         |  |  |  |  |  |  |  |
| Product Description                                                                                                    |                                         |  |  |  |  |  |  |  |
|                                                                                                    | 254 characters remaining expand   clear |  |  |  |  |  |  |  |
| Quantity                                                                                                    |                                         |  |  |  |  |  |  |  |
| Unit Price                                                                                                    |                                         |  |  |  |  |  |  |  |

Verify the Product Description information is correct then scroll down to **Procurement Method**.

i) Select applicable Procurement Method:

| PROCUREMENT METHOD         |                                                                                                    |  |  |  |  |  |  |  |  |  |
|----------------------------|----------------------------------------------------------------------------------------------------|--|--|--|--|--|--|--|--|--|
| Select Procurement Method: |                                                                                                    |  |  |  |  |  |  |  |  |  |
| •                          | <ul> <li>Proprietary - Attach Quote/Contract &amp; EAJ Form</li> <li>Bid (IFB, RFP, RFQ, RFI) - Purchasing will solicit<br/>request</li> <li>Other - Attach Quote (May require additional<br/>documents upon review)</li> </ul> |  |  |  |  |  |  |  |  |  |

*Note: Procurement Method will vary per requisition. When determining appropriate Procurement Method please refer to the following:* 

*Proprietary – Goods/services are proprietary or only one supplier is capable of meeting the requirement. Attach quote and Exclusive Acquisition Justification (EAJ) Form* 

*Bid* –*Procurement Office has/will bid this project. If this is a renewal - Reference Bid Number if previously awarded. If this is a new request, attach a quote or description to help develop Scope of Work* 

Other – Items are being purchased through a Group Purchasing Organization (GPO). List of Approved GPOs can be found at <u>https://www.utsystem.edu/offices/business-affairs/group-purchasing-organization-gpo-accreditation-program</u>. Attach quote referencing GPO. If items are not available through a GPO, you may also submit a minimum of three (3) quotes. Attach all quotes for review.

j) Click on the Available Actions drop-down menu located at the top right-hand corner of the form.
 If you need to add more lines, select Add to Cart from the drop-down menu.
 If you are done adding lines, select Add and go to Cart"
 Click on the Go button.

| PURCHASES OVER \$15,000/ALL PROCUREMENT                   |                                              |                                                                                                    |                                                                                                   |  |  |  |  |  |  |  |
|-----------------------------------------------------------|----------------------------------------------|----------------------------------------------------------------------------------------------------|---------------------------------------------------------------------------------------------------|--|--|--|--|--|--|--|
| CONTRACTS FORM                                            | Add and go to Cart 🗸 Go                      |                                                                                                    |                                                                                                   |  |  |  |  |  |  |  |
| The University of Texas<br>Rio Grande Valley              | Supplier                                     | PETES ELECTRIC mo<br>info<br>select different supplie                                                              | Add and go to Cart<br>Add to Cart and Return<br>Add to Cart<br>Add to Draft Cart or Pending PR/PO |  |  |  |  |  |  |  |
| PURCHASES OVER \$15,000/ALL<br>PROCUREMENT CONTRACTS FORM | Fulfillment<br>Address                       | RTX-SANBEN-01:<br>(preferred)<br>28115 BEAN RD<br>SAN BENITO, TX 785<br>US<br>select different fulfillme<br>center | Add to PO Revision<br>Add to Favorites<br>Save<br>Add to new Cart                                 |  |  |  |  |  |  |  |
|                                                           | Distribution                                 |                                                                                                    |                                                                                                   |  |  |  |  |  |  |  |
|                                                           | The system will distr<br>method(s) indicated | ibute purchase orders usin<br>below:                                                                               | ng the                                                                                            |  |  |  |  |  |  |  |
|                                                           | Check this box to information.               | customize order distribu                                                                                           | ution                                                                                             |  |  |  |  |  |  |  |
|                                                           | Email (HTML                                  | peteselectricco@aol.                                                                                               | .com                                                                                              |  |  |  |  |  |  |  |

k) You will receive a confirmation message stating (Form added to cart Successfully) at the top of the current Form. This indicates the line item has been added to your cart.

| Form added to cart successfully<br>Each Add to cart action adds the item to the cart. Use the Save option to update the item in the cart. |                                |              |  |  |  |  |  |
|----------------------------------------------------------------------------------------------------|--------------------------------|--------------|--|--|--|--|--|
| PURCHASES OVER \$15,000/ALL PROCUREMENT                                                                                                   |                                |              |  |  |  |  |  |
| CONTRACTS FORM                                                                                                    | Available Actions: Add to Cart | ✓ Go Close 🚍 |  |  |  |  |  |

NOTE: When adding **multiple line items**, repeat **steps (g-k)** within the same form. Just remember to update the **Product Description** for each item added to your Cart.

I. When you have finished adding line items, click the **Close button**, located at the top right-hand corner of the form.

| Form added to cart successfully<br>Each Add to cart action adds the item to the cart. Use the Save option to update the item in the cart. |                                             |  |  |  |  |  |  |  |
|----------------------------------------------------------------------------------------------------|---------------------------------------------|--|--|--|--|--|--|--|
| PURCHASES OVER \$15,000/ALL PROCUREMENT<br>CONTRACTS FORM                                                                                 | Available Actions: Add to Cart 🗸 🔽 Go Close |  |  |  |  |  |  |  |
| Form History                                                                                                    |                                             |  |  |  |  |  |  |  |

m. Click on the Shopping Cart link located at the top of the screen next to the search bar.

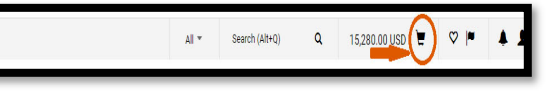

#### n. Click View My Cart.

|           | All 👻                      | Search (Alt+Q) |          | 15,280.00 USD |                   |
|-----------|----------------------------|----------------|----------|---------------|-------------------|
| My Cart ( | 2020-10-20 mre             | yes 02)        |          |               |                   |
|           | Test Boiler<br>Quantity: 1 |                | <b>_</b> | View My Cart  |                   |
|           | 11100. 10,200              |                |          | Checkout      | ec                |
|           |                            |                |          | 15,280.00 U   | JSD <sub>or</sub> |

## o. You will be returned to iShopUTRGV Cart.

| â          |                                                                                         |                                                                                                    |                                 |          | All *      | Search (Alt+Q | ۹            | 15,280.00 USD 📜                    | ♥ ►   | * 1  |
|------------|-----------------------------------------------------------------------------------------|----------------------------------------------------------------------------------------------------|---------------------------------|----------|------------|---------------|--------------|------------------------------------|-------|------|
| 'n         | Shopping Cart   2020-10-20 mreyes 02                                                    |                                                                                                    |                                 |          |            |               |              |                                    | ۵     | 0    |
|            | Simple Advanced Search for products, suppliers, forms, part number, etc.                | Correct these issues.     You are unable to proceed until addressed.     The form 'Test Boller' is incomplete or has erro     Open the form and correct the errors. |                                 |          |            |               |              |                                    |       |      |
| ж<br>Ш     | 1 Item PETES ELECTRIC · 1 Item · 15,280.00 USD                                          |                                                                                                    | Be aware<br>You may<br>Empty: 1 |          | *          |               |              |                                    |       |      |
| հր         | SUPPLIER DETAILS RTX-SANBEN-01 : 28115 BEAN RD, SAN BENIT                               | D, TX 7*                                                                                                    |                                 |          |            |               | Estimate (15 |                                    | ~     |      |
| <u>a</u> ? | Item                                                                                    | Catalog No.                                                                                                    | Unit Price                      | Quantity | Ext. Price |               | Total:       |                                    | 15,28 | 0.00 |
| •          | The form is incomplete or has errors. Open the form and correct the errors.           1 |                                                                                                    |                                 |          |            |               |              | Proceed To Checkout<br>Assign Cart |       |      |
|            | ITEM DETAILS     Part Number Test     Commodity Code                                    | ٩                                                                                                    |                                 |          |            |               |              |                                    |       |      |

p. New Feature will assist you of any issues you might have with the cart

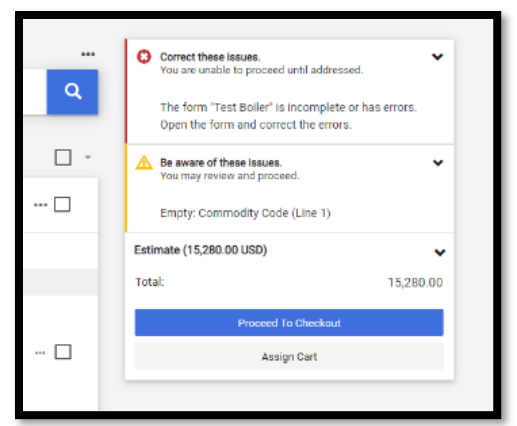

#### 4) Small Purchase Order

Small Purchase Order Item Requests are processed when goods/services are not available from a Showcased Supplier and a Showcased Form is not required. All fields must be completed manually in order to process a request.

a) On the home page of iShopUTRGV, under the Search Bar, Click on Small Purchase Order

| â |                                         |                    |                           |                      |                  |                  |                   |           | All 👻        | Search (Alt+Q)     | ٩            | 0.00 USD | ۳ | • • | <b>A 1</b> |
|---|-----------------------------------------|--------------------|---------------------------|----------------------|------------------|------------------|-------------------|-----------|--------------|--------------------|--------------|----------|---|-----|------------|
| E | Shop > Shopping > Shopping Home > Shopp | Shopping Dashboard | shboard                   |                      |                  |                  |                   |           |              |                    |              |          |   |     |            |
| 6 |                                         | 🐂 Shop             |                           |                      |                  |                  |                   |           |              |                    |              | 3 2      |   |     |            |
| ö |                                         | Simple             | Advanced                  |                      | Go to: Favorites | Small Purchase O | der   Quick Order | Browse: S | uppliers   C | ategories   Contra | cts   Chemic | als      |   |     |            |
| 血 |                                         | Search for pr      | roducts, suppliers, forms | s, part number, etc. |                  |                  |                   |           |              |                    | C            |          |   |     |            |
| 봚 |                                         |                    |                           |                      |                  |                  |                   |           |              |                    |              |          |   |     |            |

b) Small Purchase Order Item will display.

| Add Non-Catalog Item                        |              |                   |                                                          | x                                             |
|---------------------------------------------|--------------|-------------------|----------------------------------------------------------|-----------------------------------------------|
| Supplier: Existing Supplier Select Supplier | ▼ * <b>←</b> |                   |                                                          | ~                                             |
| Item                                        |              |                   |                                                          | ~                                             |
| Description *                               | Catalog No.  | Size              | Quantity \star <table-cell-rows> Price</table-cell-rows> | Packaging \star <del>年</del>                  |
| 254 characters remaining                    | 4            |                   | •                                                        | EA - Each 🔻                                   |
| Additional Details                          |              |                   |                                                          | *                                             |
| Taxable                                     |              | Capital Expense   |                                                          | Product Flags G Controlled substance Recycled |
| Commodity Code                              | Q            | Manufacturer Name |                                                          | ← Hazardous material                          |
| Manufacturer Part No                        |              | UNSPSC            |                                                          | CON .                                         |
| ★ Required fields                           |              |                   |                                                          | Save And Add Another Close                    |

Note: The  $\star$  Required fields are needed in order to complete the item .

- c) Search for the Supplier and Select Supplier Name. If Supplier Name does not display, Supplier may not be set up. Please contact 956-665-2161 or email <u>vendorrequest@utrgv.edu</u> for assistance.
  - 1. Select Existing Supplier

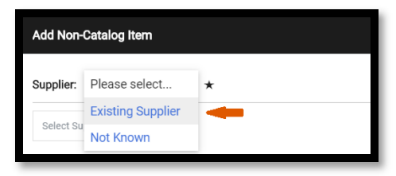

2. Search for vendor and Select

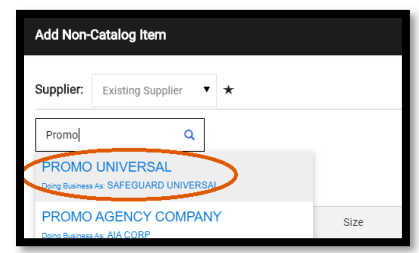

3. Confirm Supplier Selected is correct.

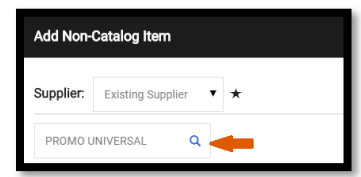

4. Select Correct vendor Address

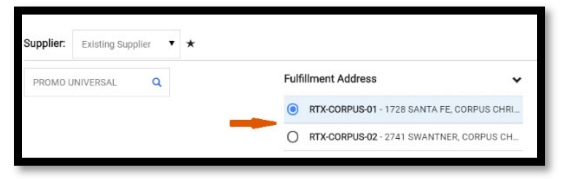

#### 5. Verify Distribution Email

| Distribution Methods 🗸                                                             |                           |  |  |  |  |  |  |  |
|------------------------------------------------------------------------------------|---------------------------|--|--|--|--|--|--|--|
| The system will distribute purchase orders using the<br>method(s) indicated below: |                           |  |  |  |  |  |  |  |
| Check this box to customize order distribution     information.                    |                           |  |  |  |  |  |  |  |
| Email (HTML<br>Attachment)                                                         | nsilva@promouniversal.com |  |  |  |  |  |  |  |

Note Distribution Method is indicate if PO will be sent to the supplier via fax or email. If method indicated is **Manual**, a fax or email is not on file for the supplier and you will need to send a copy to the vendor manually.

6. Complete **Product Description**, ensuring there is full detail, Catalog No, Quantity, Unit Price, and Packaging.

| Item 1 item has been found containing '54                      | 46223' in their Catalog No. V | /iew 🔻 |                      |               | * |
|----------------------------------------------------------------|-------------------------------|--------|----------------------|---------------|---|
| Description ★                                                  | Catalog No.                   | Size   | Quantity \star Price | Packaging ★   |   |
| Por Authority, Ladies 3/4 sleeve<br>Shirts , color Grey, Large | 546223                        |        | 2 36.75              | 1 EA - Each 🔻 |   |

If a quote is provided, type all information exactly as listed on the quote. This will ensure that supplier fulfills the order with the correct items.

**NOTE:** Quote should provide shipping charges or indicate that shipping is included on all orders.

7. If additional lines need to be added, click "Save and Add Another." Once all lines have been added to the cart, "Save and Close."

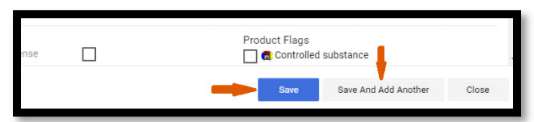

8. Click on the dollar value located at the top of the screen next to the search bar, followed by View My Cart.

| ŝ  |                                                          |                                                                       | Al -                                 | Search (Alt+Q) | ٩        | 81.50.USD   |   | - +   | 3 |
|----|----------------------------------------------------------|-----------------------------------------------------------------------|--------------------------------------|----------------|----------|-------------|---|-------|---|
|    | Shopping Cart * 2020-10-20 mreyes 03                     | My Cart (2020-10                                                      | 0-20 mreyes (                        | (3)            |          |             |   |       |   |
| 10 | Simple Advanced                                          | Shipp<br>Quart<br>Price:                                              | ping Charge<br>tity: 1<br>: 8.00 USD | Ŧ              | v        | lew My Cart | - |       |   |
| 8  | Search for products, suppliers, forms, part sumber, etc. | Por Authority, Ledies 3/4 sleeve S<br>Quantity: 2<br>Price: 73.50 USD |                                      |                | Checkout |             |   |       |   |
| 血  | 3 Items                                                  |                                                                       |                                      |                |          |             |   |       |   |
| 소  | PROMO UNIVERSAL - 3 Items - 81.50 USD                    | 🗆                                                                     | Т                                    | otal:          |          |             |   | 81.50 |   |

9. You will be returned to iShopUTRGV Cart.

10. Ishop will provide assistance on Pending Issues

| Sei                                                        | rch (Alt+Q)   | ۹            | 81.50 USD 📜 | ♥ № | 4     |  |  |  |
|------------------------------------------------------------|---------------|--------------|-------------|-----|-------|--|--|--|
|                                                            |               |              |             |     | ۵     |  |  |  |
|                                                            |               |              |             |     |       |  |  |  |
| A Be aware of these issues.<br>You may review and proceed. |               |              |             |     | ~     |  |  |  |
| Em                                                         | pty: Commodil |              |             |     |       |  |  |  |
| Em                                                         | pty: Commodif | y Code (Line | e 2)        |     |       |  |  |  |
| Estimate                                                   | (81.50 USD)   |              |             |     | ~     |  |  |  |
| Total:                                                     |               |              |             | 8   | 81.50 |  |  |  |
|                                                            |               | Proceed      | To Checkout |     |       |  |  |  |
| Assign Cart                                                |               |              |             |     |       |  |  |  |
|                                                            |               |              |             |     |       |  |  |  |

11. Click on Search Empty

for Commodity Code

12. Utilize the Contains Search area for Commodity Code and Select the code that best fits the goods/services being purchased. Do not use 00000000 Missing Commodity.

| Commodity Code Search               |                                |
|-------------------------------------|--------------------------------|
| Starts with Shirt Clear All Filters |                                |
| 1-18 of 18 Results                  |                                |
| Code 🖸                              | Description 🔺                  |
| 42131505                            | Patient infant shirts or vests |
| 46181526                            | Protective shirts              |
| \$3101600                           | Shirts and blouses             |

# 13. Verify Items on Order

| ĉ  |                                                                   |             |            |          |            | All * | Search (Afr+Q) Q     | 81.50 USD 👿 🤇                      |       | <b>1</b> |  |
|----|-------------------------------------------------------------------|-------------|------------|----------|------------|-------|----------------------|------------------------------------|-------|----------|--|
| 1  | Shopping Cart * 2020-10-20 mreyes 03                              |             |            |          |            |       |                      |                                    | •     | 0        |  |
| 6  | Simple Advanced                                                   |             |            |          |            |       | Estimate (81.50 USD) |                                    | ~     |          |  |
| 8  | Search for products, suppliers, forms, part number, etc.          |             |            |          |            | ٩     | Total:               |                                    | 81.50 |          |  |
| 血  | 3 Items                                                           |             |            |          |            |       |                      | Proceed To Checkout<br>Assign Cart |       |          |  |
| 46 | PROMO UNIVERSAL · 3 Items · 81.50 USD                             |             |            |          |            | 🗆     |                      |                                    |       |          |  |
| հե | SUPPLIER DETAILS RTX-CORPUS-01 : 1728 SANTA FE, CORPUS CHRISTI, * |             |            |          |            |       |                      |                                    |       |          |  |
| đ٢ | item                                                              | Catalog No. | Unit Price | Quantity | Ext. Price |       | Note                 | e: Once                            |       |          |  |
| ۵  | Por Authority, Ladies 3/4 sleeve Shirts , color Grey, Large       | 546223      | 36.75      | 2 1/EA   | 73.50      | - 🗆   | issues are           |                                    |       |          |  |
|    | TEM DETAILS Commostly Code S3101600 Bits and blower               | ۹           |            |          |            |       | addre<br>is          | ssed the<br>ssue                   | ÷     |          |  |
|    | 2 Shipping Charge                                                 | Freight     | 8.00       | 1 1/EA   | 8.00       | - 🗆   | notif<br>will o      | ications<br>change.                |       |          |  |
|    | n TEM DETALS D<br>Commodity Code 79321603<br>Parijis Ree          | ٩           |            |          |            |       |                      |                                    |       |          |  |